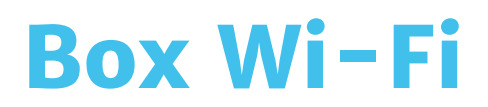

# Guide d'utilisation Wi-Fi

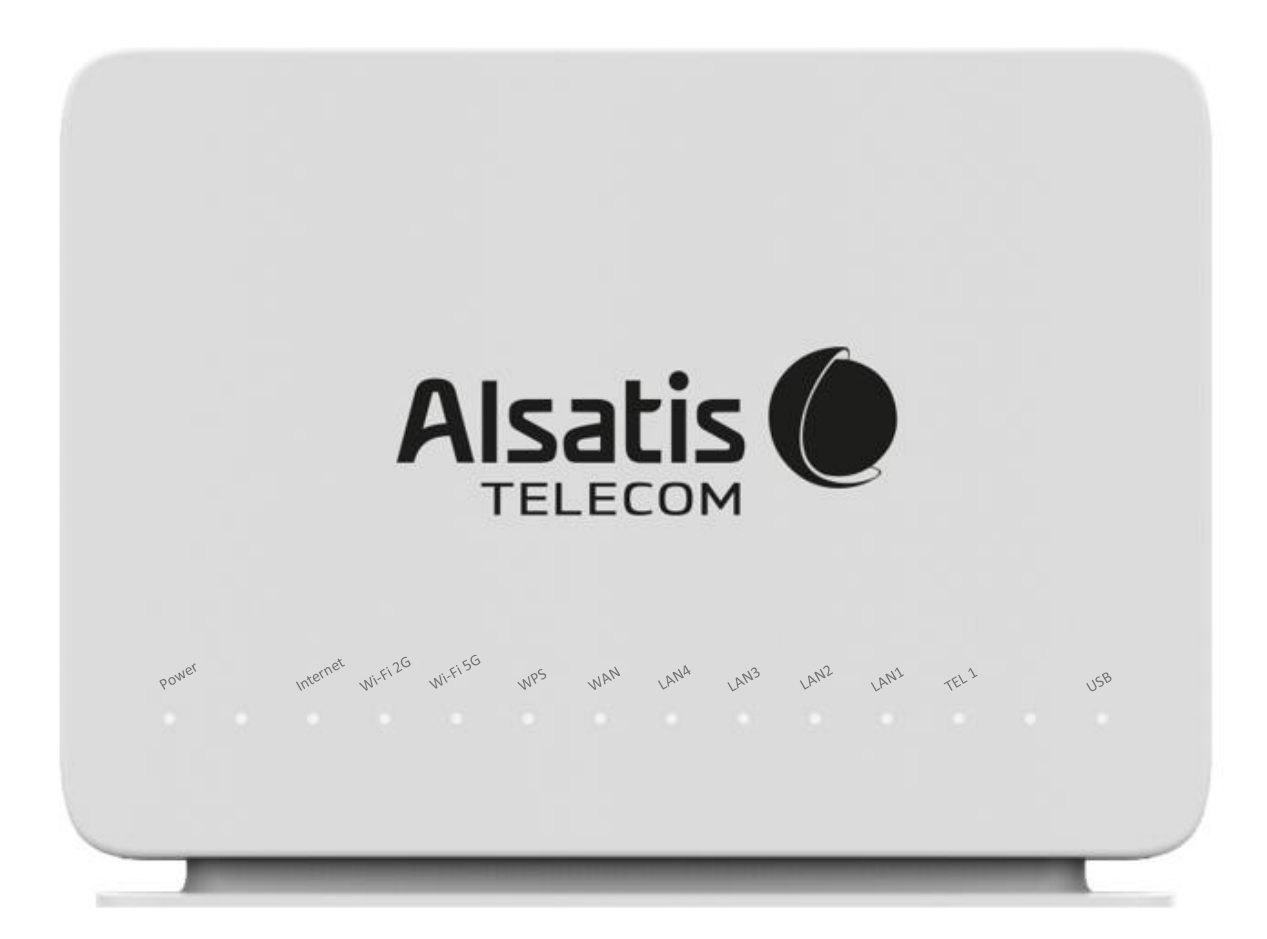

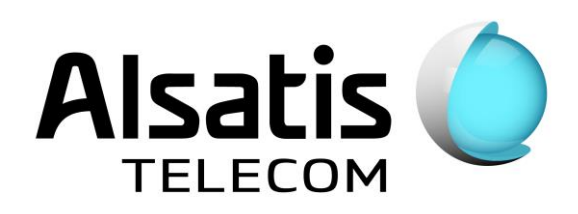

## Sommaire

| Voyants                           | 3 |
|-----------------------------------|---|
| Vue dessus                        | 4 |
| Connexion au réseau Wi-Fi         | 4 |
| Connexion à l'interface de la Box | 5 |
| Modification du réseau Wi-Fi      | 5 |
| Planification du Wi-Fi            | 6 |
| Contacts                          | 7 |
| Mémo                              | 7 |

## Voyants

Face avant de la Box Alsatis Innbox E80.

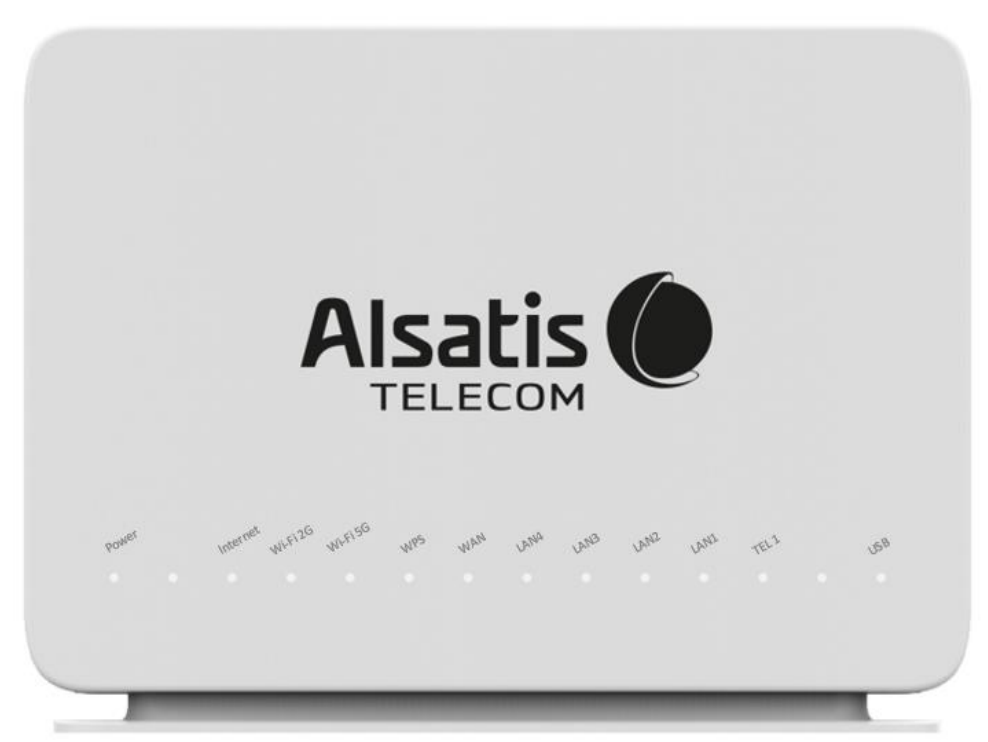

#### Indications des voyants face avant

| Power    | Allumé – La Box est allumée et fonctionne correctement.<br>Eteint – La Box est éteinte.                                                                                                    |
|----------|----------------------------------------------------------------------------------------------------|
| Internet | Allumé – La connexion est établie.<br>Clignote – La connexion est établie et du trafic est présent.<br>Rouge – Un défaut est présent sur le câblage.<br>Eteint – La connexion est désactivée. |
| Wi-Fi 2G | Allumé – Le réseau Wi-Fi (2.4 GHz) est activé.<br>Clignote – Le réseau Wi-Fi est utilisé.<br>Eteint – Le réseau Wi-Fi est désactivé.                                                          |
| Wi-Fi 5G | Allumé – Le réseau Wi-Fi (5 GHz) est activé.<br>Clignote – Le réseau Wi-Fi est utilisé.<br>Eteint – Le réseau Wi-Fi est désactivé.                                                            |
| WPS      | Allumé – Le WPS est activé.<br>Clignote – Une synchronisation WPS est en cours.<br>Eteint – Le WPS est désactivé.                                                                             |
| WAN      | Allumé – Une synchronisation Ethernet est présente sur le port WAN.<br>Clignote – Du trafic est présent sur le port WAN.<br>Eteint – Aucune synchronisation n'est présente sur le port WAN.   |
| LAN1LAN4 | Allumé – Une synchronisation Ethernet est présente sur le port LAN.<br>Clignote – Du trafic est présent sur le port LAN.<br>Eteint – Aucune synchronisation n'est présente sur le port LAN.   |
| TEL1     | Allumé – La téléphonie est active et fonctionne correctement.<br>Eteint – La téléphonie est désactivée.                                                                                       |
| USB      | Allumé – Un équipement USB est connecté.<br>Eteint – Aucun équipement USB n'est connecté.                                                                                                    |

#### Vue dessus

Dessus de la Box Alsatis Innbox E80.

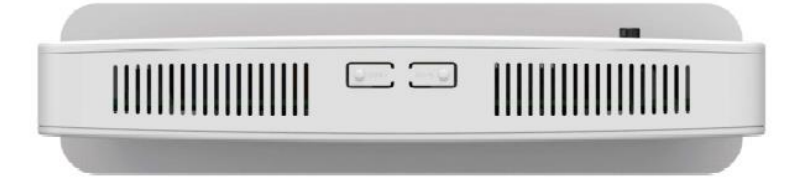

#### **Boutons supérieurs**

| WPS   | Bouton pour activer le protocole WPS              |  |
|-------|---------------------------------------------------|--|
| Wi-Fi | Bouton pour activer ou désactiver le réseau Wi-Fi |  |

#### Connexion au réseau Wi-Fi

Par défaut, la Box possède deux réseaux Wi-Fi.

- Innbox-internet-XXXX
- Innbox-internet-XXXX-5G

Privilégiez le réseau « Innbox-internet-XXXX-5G » si votre équipement peut s'y connecter, sinon, connectez-vous au « Innbox-internet-XXXX » (2.4 GHz).

La clé de sécurité est indiquée sur l'étiquette située à l'arrière de la Box.

Vous pourrez aussi scanner le **Code QR** pour faciliter l'association de votre smartphone ou de votre tablette au réseau Wi-Fi (voir exemple ci-dessous).

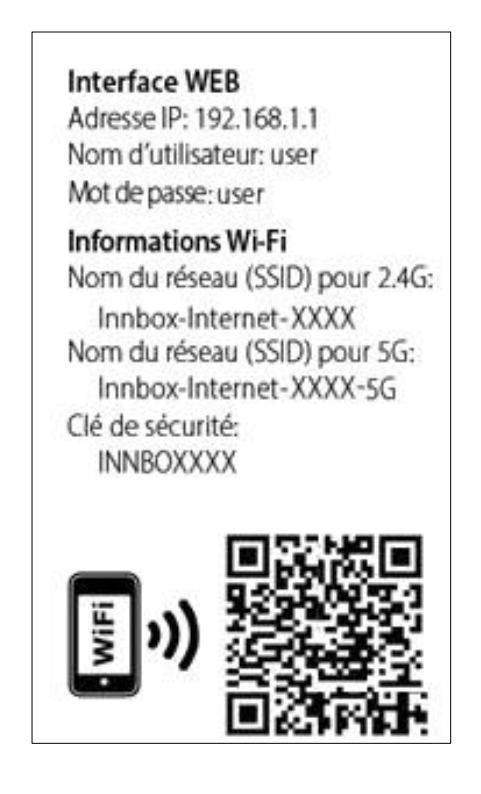

### Connexion à l'interface de la Box

La gestion de la Box se fait via l'adresse <u>http://192.168.1.1</u> Le nom d'utilisateur est « user », le mot de passe est « user ».

| Alsatis O                           |              |  |  |  |  |
|-------------------------------------|--------------|--|--|--|--|
| Nom d'utilisateur:<br>Mot de passe: | S'identifier |  |  |  |  |

## Modification du réseau Wi-Fi

Pour modifier le réseau Wi-Fi de la Box, dirigez-vous dans le menu > Wi-Fi > 2.4 GHz ou 5 GHz (pour gérer les réseaux Wi-Fi correspondants) :

- Activation/Désactivation du réseau Wi-Fi :
  - Cochez/Décochez « Activer » et sauvegardez en cliquant sur « Appliquer les réglages ».

La désactivation totale des réseaux Wi-Fi peut aussi se faire en appuyant sur le bouton « Wi-Fi » situé sur le dessus de la Box.

|                                                                      |                                                           |                        | Accueil               | Se déconnecter FR 🗸 |
|----------------------------------------------------------------------|-----------------------------------------------------------|------------------------|-----------------------|---------------------|
| ہر<br>statut                                                         | الم<br>WI-FI                                              |                        | کے<br>DISPOSITIFS USB | SYSTEME             |
| A > Wi-Fi > Wi-Fi ▲                                                  | Wi-Fi > 2,4 GHz                                           |                        |                       |                     |
| 2,4 GHz<br>5 GHz<br>Configuration sécurisée <del>•</del><br>de Wi-Fi | Paramètres de base                                        |                        |                       |                     |
| Configuration avancée 🔹<br>WLAN<br>Planificateur Wi-Fi               | SSID multiples:<br>Nom de réseau Wi-Fi 2,4 GHz<br>(SSID): | Innbox-internet-339820 |                       |                     |
|                                                                      | Nombre max. de clients:                                   | 32                     |                       |                     |

- Changement du nom du réseau Wi-Fi :
  - Modifiez la valeur « Nom de réseau Wi-Fi (SSID) » et sauvegardez en cliquant sur « Appliquer les réglages ».
- Changement de la clé de sécurité (clé prépartagée) :
  - Modifiez la valeur « Clé prépartagée » (située dans les « Paramètres avancés ») et sauvegardez en cliquant sur « Appliquer les réglages ».

| Paramètres avancés                            |                          |
|-----------------------------------------------|--------------------------|
| Activer WDS:                                  |                          |
| Adresse MAC homologue WDS                     | 3:                       |
| Masquer le réseau Wi-Fi:                      |                          |
| Isoler AP:                                    |                          |
| Mode de securité:                             | WPA 🗸                    |
| Mode WPA:                                     | Auto (WPA ou WAP 2) V    |
| Cryptage:                                     | TKIPAES V                |
| Intervalle de mise à jour de la<br>de groupe: | lé 3600 (secondes)       |
| Type WPA:                                     | 802.1X   Chaîne PSK      |
| Clá prépartagée:                              |                          |
| Cie prepartagee.                              | Afficher le mot de passe |

## Planification du Wi-Fi

Pour gérer l'allumage et l'extinction du réseau Wi-Fi par période, vous pouvez activer le planificateur Wi-Fi, dirigez-vous dans le menu > Wi-Fi > Planificateur Wi-Fi :

- Sélectionnez « activer » et validez l'activation du planificateur dans le pop-up.
- Vous pourrez choisir d'utiliser le planificateur pour les deux réseaux Wi-Fi (2.4 GHz ou 5GHz), par défaut le planificateur est appliqué sur les deux réseaux.
- Choisissez ensuite le mode de fonctionnement du planificateur :
  - Tous les jours : permet d'allumer et d'éteindre le réseau Wi-Fi tous les jours de la semaine à heure précise. Dans la configuration ci-dessous, le réseau sera éteint tous les jours de 9h et 18h30.

| Planificateur Wi-Fi |                                       |
|---------------------|---------------------------------------|
| Éteindre le Wi-Fi : | ● Tous les jours 🔿 Jour de la semaine |
|                     | de: 9 🗸 : 0 🖌 (hh:mm)                 |
|                     | à: 18 🗸 : 30 🖌 (hh:mm)                |
|                     | Ajouter/Appliquer                     |

- Jour de la semaine : permet d'allumer et d'éteindre le réseau Wi-Fi certains jours et sur des périodes différentes. Voir ci-dessous :

| Planificateur Wi-Fi             |                   |                |                                       |         |        |  |
|---------------------------------|-------------------|----------------|---------------------------------------|---------|--------|--|
| Éteindre le Wi-Fi :             |                   | 🔿 Tous les jou | 🔿 Tous les jours 💿 Jour de la semaine |         |        |  |
|                                 |                   | Ajouter des    | Ajouter des horaires                  |         |        |  |
|                                 | Ajouter/Appliquer |                |                                       |         |        |  |
| Calendrier des jours de semaine |                   |                |                                       |         |        |  |
| SSID                            | Jour              | Démarrer       | Fin                                   | Retirer | Editer |  |
| ALL                             | MON               | 09:00          | 18:30                                 |         | ۲      |  |
| ALL                             | TUE               | 09:00          | 18:30                                 |         | 0      |  |
| ALL                             | WED               | 09:00          | 13:00                                 |         | 0      |  |
| ALL                             | THU               | 09:00          | 18:30                                 |         | 0      |  |
| ALL                             | FRI               | 09:00          | 17:00                                 |         | 0      |  |

## Contacts

Voici les différentes façons de nous joindre lors d'une question technique ou commerciale concernant votre accès Internet :

- Sur notre site Internet <u>www.alsatis.com</u>, connectez-vous à l'espace **Mon compte** et accédez à l'onglet **Contactez-nous**.

- Par téléphone au **09 70 247 247** (numéro non surtaxé, coût d'une communication locale depuis un poste fixe en France métropolitaine).

Horaires : Du Lundi au Vendredi de 9h à 12h et de 14h à 18h

#### Service technique

Avant tout appel au service technique, veuillez effectuer les manipulations indiquées dans la rubrique Assistance.

Veuillez composer le numéro de téléphone de la hotline technique lorsque la connexion à Internet vous est impossible. Pour toute autre raison, veuillez utiliser le formulaire de contact présent dans l'espace **Mon compte** en sélectionnant l'onglet Assistance de notre site Internet <u>www.alsatis.com</u>

#### Service commercial

Le service commercial est à votre disposition pour vos questions sur la facturation, pour un changement d'offre ou une modification concernant votre contrat.

Pour les clients bénéficiant d'une offre téléphonie, l'activation aura lieu sous 5 à 10 jours ouvrés qui suivent votre date de 1ère connexion (environ 4 semaines dans le cas d'une portabilité du numéro). Vous recevrez par mail sur votre adresse de contact votre nouveau numéro de téléphone ainsi que la confirmation d'activation.

#### Mémo

Notre site : <u>www.alsatis.com</u>

Votre compte : sur www.alsatis.com rubrique « Mon Compte »

Votre référence client :

Votre numéro de ligne téléphonique :

Votre adresse mail :

Votre mot de passe mail :

Sur le site <u>www.alsatis.com</u> vous pourrez :

Consulter votre compte et vos factures. Consulter et gérer vos adresses mail Alsatis. Gérer votre téléphonie et ses options.

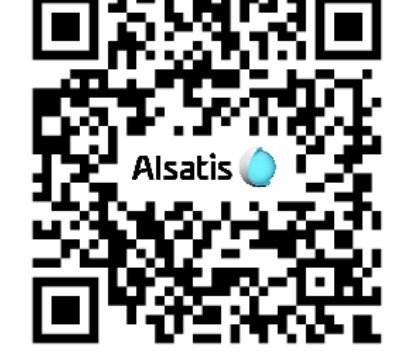

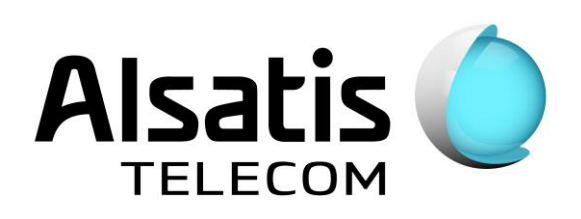

Notre FAQ